INFOCOMM COMPETENCY MANAGEMENT

SYSTEM (ICMS)

SECTION D: TRAINEE ENROLMENT

FOR COURSE PROVIDERS

**ICMS User Orientation Training** 

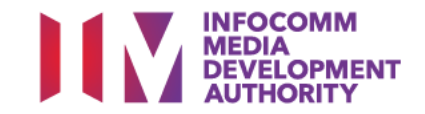

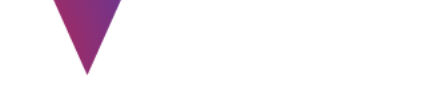

Endorsed Course Providers (CP) are able to perform the following functions in ICMS:

- i. Create Trainee Enrolment Record
- ii. Update Trainee Enrolment Record Details
- iii. Search/View Trainee Enrolment Record

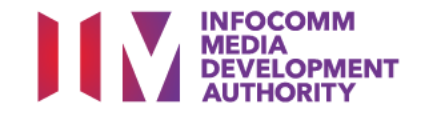

# Trainee Enrolment Defined Window Period

CP Approving Officer (AO) has the option to create the trainee enrolment record(s) in ICMS:

- <u>30</u> calendar days before the course and/or examination start date OR
  - Up to <u>5</u> calendar days from the course and/or examination start date.

## Amend/Update trainee enrolment records

CP AO is able to amend/update changes in the trainee enrolment records within the defined enrolment window period

Amend/Changes required after the enrolment window period
 Amendment requested by CP AO will be routed to IMDA for approval.

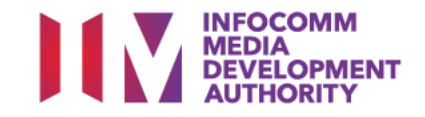

- NOTE
- The course/exam start date reflected in the enrolment record cannot be changed to an earlier date.
   E.g. Initial Date in enrolment record: 10 Dec 2015 <u>Cannot</u> be changed to 9 Dec 2015 or earlier.
- Reason(s) must be provided for such change and IMDA reserves the rights to approve/reject the change request.

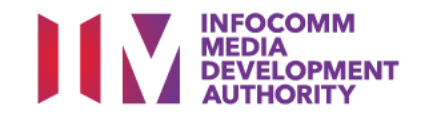

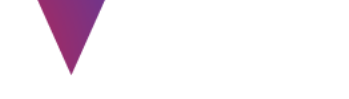

# SkillsFuture and PSEA

Course Provider (CP) will need to submit the SkillsFuture/PSEA Credit claim amount use to offset the course fee by eligible self-sponsored individual in ICMS

SkillsFuture and PSEA credit are only applicable for Self-Sponsored Individual

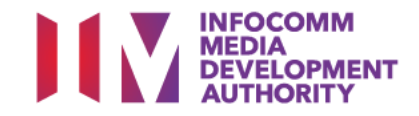

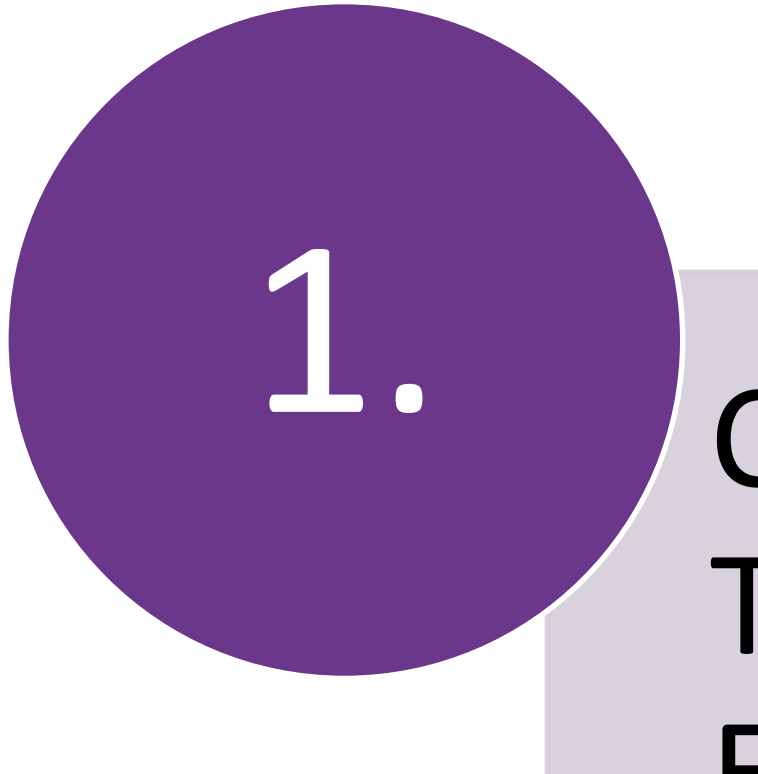

# Create Trainee Enrolment

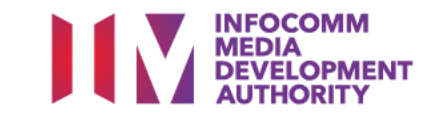

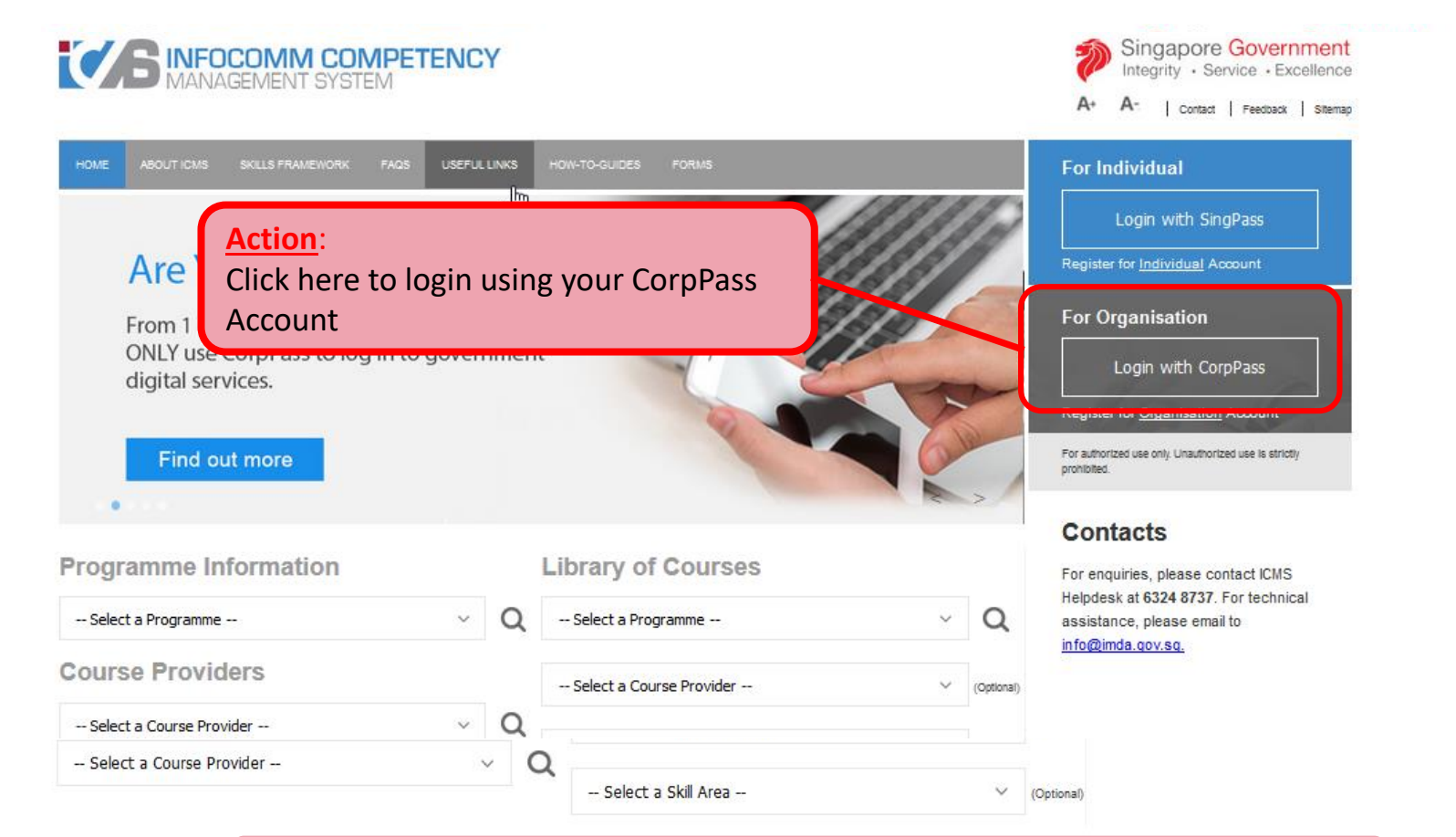

**Note:** For Organisation, CorpPass login is required.

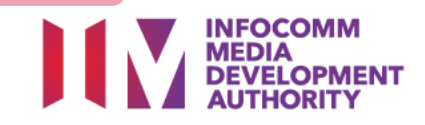

# **Programme Type/Role Selection**

| HOME     | ABOUT ICMS SKILLS FRAMEWORK FAQS USEFUL LINKS HOW-TO-GUIDES FORMS           |
|----------|-----------------------------------------------------------------------------|
| PROGRAM  | IME TYPE ACCESS                                                             |
|          | Programme Type * : 💿 CITREP 🔍 T-Assist Media Courses                        |
| YOUR USE | ER ROLES                                                                    |
|          | Name of Organisation : Sun Microsystems Pte Ltd                             |
| S/N      | ROLE                                                                        |
| 1.       | Certification Owner Administrative Officer(CO AO )                          |
| 2.       | <u>Certification Owner Approving Authority(CO AA.)</u>                      |
| з.       | Course Provider Administrative Officer(CP AO)                               |
| 4.       | Course Provider Approving Authority(CP AA )                                 |
| 5.       | Sponsoring Organisation Administrative Officer(SO AO ) 2. Select CP AO Role |
| 6.       | Sponsoring Organisation Approving Authority(SO AA )                         |
|          | Back Logout                                                                 |
|          |                                                                             |

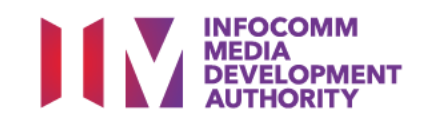

## **Search/View Trainee Enrolment**

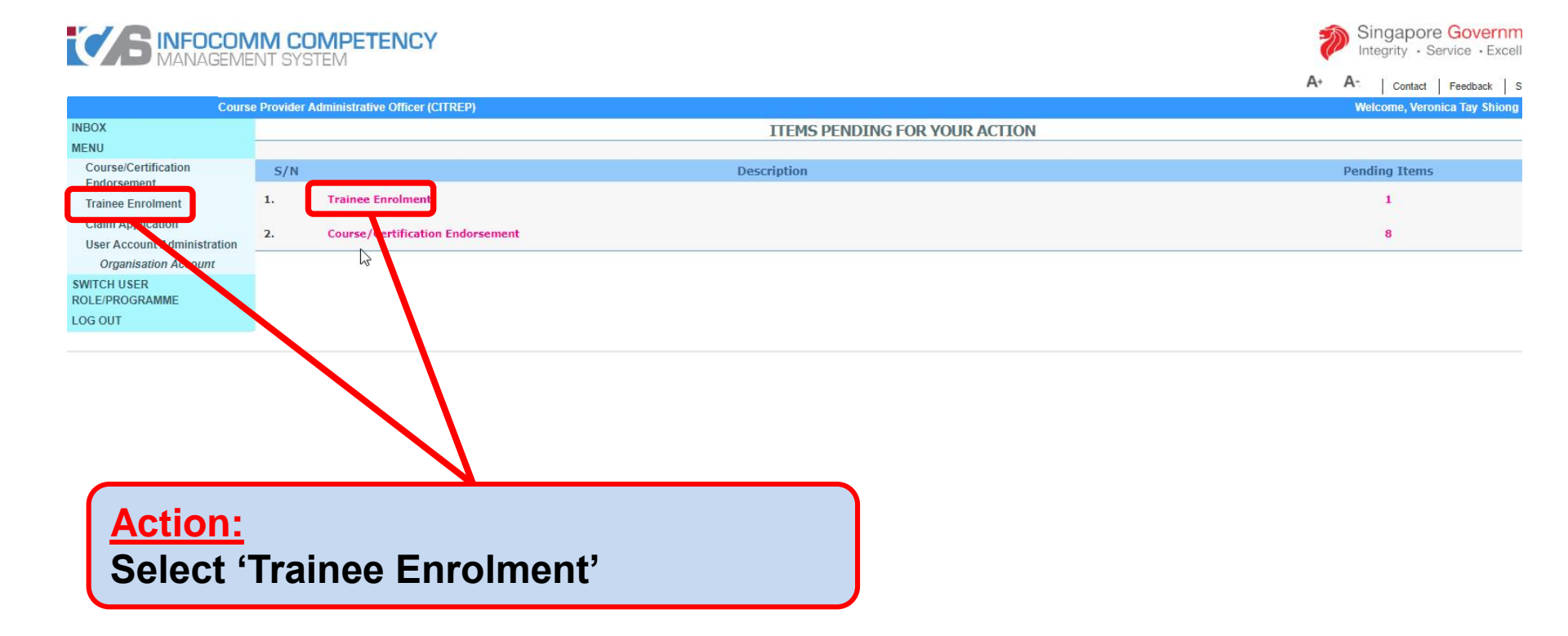

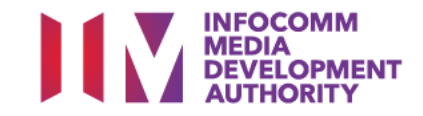

## **Create New Application**

|                             | Course Provider Administrative Officer |                                       |
|-----------------------------|----------------------------------------|---------------------------------------|
| INBOX                       | Home >> Trainee Enrolment              |                                       |
| MENU                        | TRAINEE ENROLMENT SEARCH               |                                       |
| Course/Certification        | Trainee Enrolment ID :                 |                                       |
| Endorsement                 | Trainee Name :                         |                                       |
| Trainee Enrolment           |                                        |                                       |
| Claim Application           | Trainee's NRIC No. :                   |                                       |
| User Account Administration | Programme Name :                       | Select                                |
| Organisation Account        | Course/Certification Title :           |                                       |
| SWITCH USER ROLE/PROGRAMME  |                                        |                                       |
| LOG OUT                     | Course/Certification Start Date From : | (dd/mm/yyyy) To                       |
|                             | Course/Certification End Date From :   | (dd/mm/yyyy) <b>To</b> (dd/mm/yyyy)   |
|                             | Status :                               | Select 💌                              |
|                             | Show Only Pending Items :              |                                       |
|                             |                                        | Search New Enrolment                  |
|                             | No records found.                      |                                       |
|                             |                                        |                                       |
|                             |                                        | Action                                |
|                             |                                        | Action:                               |
|                             |                                        | Click on the New Enrolment button to  |
|                             |                                        | create a new trainee enrolment record |

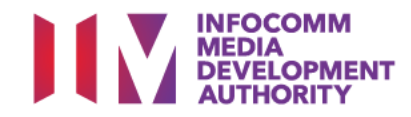

## **Select Program for New Application**

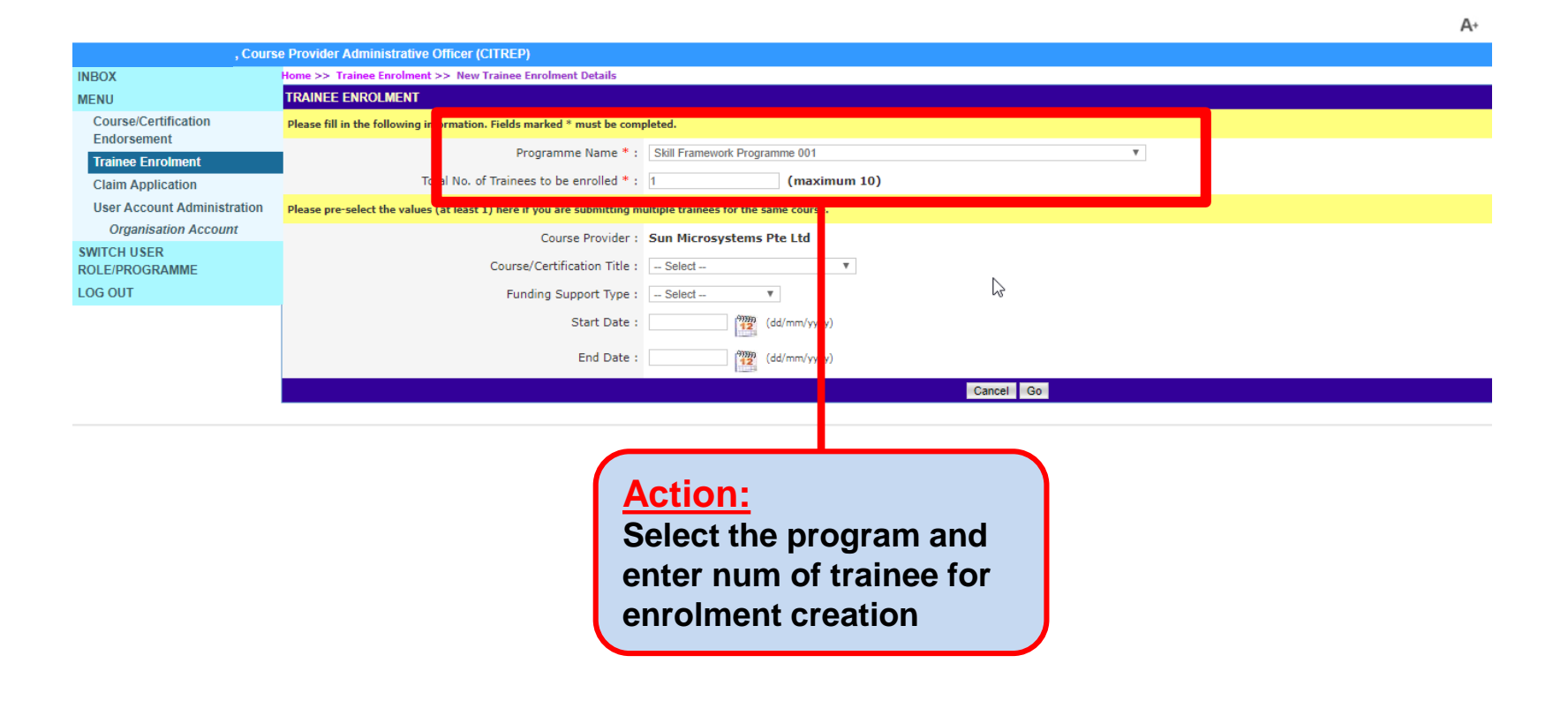

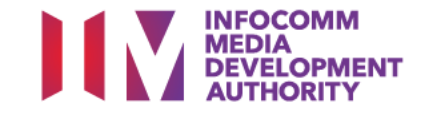

| Home >> Trainee Enrolment >> New Trainee Enroli        | nent Details                                          |
|--------------------------------------------------------|-------------------------------------------------------|
| TRAINEE ENROLMENT                                      |                                                       |
| Please fill in the following information. Fields marke | ed * must be completed.                               |
| Programme Name * :                                     | Skill Framework Programme 001                         |
| Total No. of Trainees to be enrolled * :               | 1 (maximum 10)                                        |
| Please pre-select the values (at least 1) here if you  | are submitting multiple trainees for the same course. |
| Course Provider :                                      | Sun Microsystems Dto Ltd                              |
| Course/Certification Title :                           | Sun Certified Java Associate (SCJA) ▼                 |
| Funding Support Type :                                 | Exam Fees 🔻                                           |
| Start Date :                                           | 18/01/2019 (dd/mm/yyyy)                               |
| End Date :                                             | 30/03/2019 (dd/mm/yyyy)                               |
|                                                        |                                                       |

### Action:

- **1.** Select Course/Certification Title
- 2. Select Funding Support Type
- 3. Choose relevant Start Date and End Date

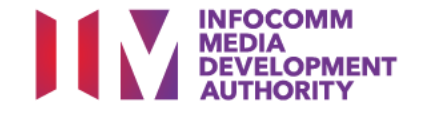

# **Trainee Information for Organisation-Sponsored**

|                                     | G                                                                           | 60                              |                                  |
|-------------------------------------|-----------------------------------------------------------------------------|---------------------------------|----------------------------------|
| TRAINEE1 Remove                     |                                                                             |                                 |                                  |
| Application Category 1 :            | Organisation-Sponsored     Self-Spon                                        | nsored                          |                                  |
| Name of Sponsoring Organisation * : |                                                                             |                                 |                                  |
| Name of Trainee (as in NRIC) * :    |                                                                             | Trainee's NRIC No. * :          |                                  |
| Contact No. * :                     |                                                                             | Email Address * :               |                                  |
| Date of Birth * :                   | 01/01/1972 (dd/mm/yyyy)                                                     | Profession * :                  | Full-Time National Service (NSF) |
|                                     |                                                                             |                                 | Professional     Student         |
| Citizenshin * ·                     |                                                                             |                                 | Student                          |
| Childholip                          | <ul> <li>Singapore Citizen</li> <li>Singapore Permanent Resident</li> </ul> |                                 |                                  |
| Trainee Type * :                    | Small Medium Enterprise (SME)                                               | Type of Organisation <b>*</b> : | Small Medium Enterprise (SME)    |
| COURSE/CERTIFICATION INFORMATION    |                                                                             |                                 |                                  |
|                                     |                                                                             |                                 |                                  |
|                                     |                                                                             |                                 |                                  |
|                                     | Action:                                                                     |                                 |                                  |
|                                     | Select and fill relevant                                                    | trainee information             |                                  |

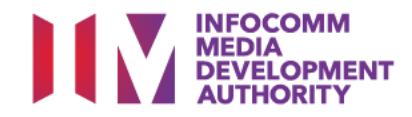

# **Trainee Information for Self-Sponsored**

|          |                                  |                                            | 60                     |                                                   |
|----------|----------------------------------|--------------------------------------------|------------------------|---------------------------------------------------|
| TFAINEE1 | Remove                           |                                            |                        |                                                   |
|          | Application Category * :         | Organisation-Sponsored Self-Spo            | onsored                |                                                   |
|          | Name of Trainee (as in NRIC) * : |                                            | Trainee's NRIC No. * : |                                                   |
|          | Contact No. * :                  |                                            | Email Address * :      |                                                   |
|          | Date of Birth * :                | 01/01/1972 (dd/mm/yyyy)                    | Profession * :         | Full-Time National Service (NSF)                  |
|          |                                  |                                            |                        | <ul> <li>Professional</li> <li>Student</li> </ul> |
|          | Citizenship * :                  | Singapore Citizen                          |                        |                                                   |
|          |                                  | Singapore Permanent Resident               |                        |                                                   |
|          | Trainee Type * :                 | Professional aged 40 years old and above V |                        |                                                   |
|          |                                  |                                            |                        |                                                   |
|          |                                  |                                            |                        |                                                   |
|          |                                  |                                            |                        |                                                   |
|          |                                  | Action:                                    |                        |                                                   |
|          |                                  | Select and fill relevant tr                | rainee information     |                                                   |

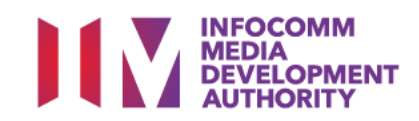

# **Course/Certification Information for Organisation-Sponsored**

| Trainee Type * :                 | Small Medium Enterprise (SME)         | v                       | Type of Organisation * : | Small Medium Enterprise (SME) | • |
|----------------------------------|---------------------------------------|-------------------------|--------------------------|-------------------------------|---|
| COURSE/CERTIFICATION INFORMATION |                                       |                         |                          |                               |   |
| Course Provider * :              | Si te Ltd                             |                         |                          |                               |   |
| Course/Certification Title * :   | Sun Certified Java Associate (SCJA) 🔻 |                         |                          |                               |   |
| Start Date * :                   | 18/01/2019 (dd/mm/yyyy)               |                         | End Date * :             | 14/03/2019 (dd/mm/yyyy        | ) |
| Funding Support Type <b>*</b> :  | Select 🔻                              |                         |                          |                               |   |
| Fees :                           | COURSE FEES *                         | EXAM FEES*              |                          | TOTAL COURSE & EXAM FEES      |   |
|                                  | S\$ 100.00                            | S\$ 100.00              | <b>(7)</b>               | S\$ 200.00 🕜                  |   |
| Mode of Delivery * :             | Classroom V                           |                         |                          |                               |   |
|                                  | Classroom                             |                         |                          |                               |   |
|                                  | Mode of Training * :                  | Part-time     Full-time |                          |                               |   |
|                                  | Total Duration * : 3                  | 30 Days                 |                          |                               |   |
|                                  |                                       |                         |                          |                               |   |
|                                  |                                       |                         |                          |                               |   |
|                                  | Action:<br>Select and fill relev      | vant trainee info       | rmation                  |                               |   |
|                                  |                                       |                         |                          |                               |   |

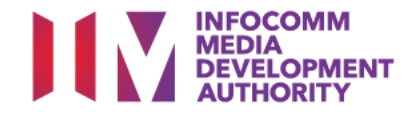

# **Course/Certification Information for Self-Sponsored**

| COURSE/CERTIFICATION INFORMATION  Course Provider * : Course/Certification Title * : Sun Certified Java Associate (SCJA) ▼  Start Date * : 14/03/2019  (d/mm/yyyy) End Date * : 14/03/2019  (d/mm/yyyy) End Date * : 14/03/2019  (d/mm/yyy) End Date * : 14/03/2019  (d/mm/yyy) End Date * |  |  |  |  |  |  |  |
|----------------------------------------------------------------------------------------------------|--|--|--|--|--|--|--|
| Course Provider * :<br>Course/Certification Title * : Sun Certified Java Associate (SCJA) *<br>Start Date * : 1403/2019 @ (dd/mm/yyyy)<br>Funding Support Type * : Exam Fees *<br>Fees : COURSE FEES * EXAM FEES * TOTAL COURSE & EXAM FEES<br>S 0.00 S \$ 100.00 S \$ 100.00<br>SkillsFuture Credit Claim Amount * : S\$ 00<br>PSEA Claim Amount * : S\$ 00<br>Mode of Delivery * : Classroom *<br>Mode of Delivery * : Classroom *<br>Hode of Training * : • Part-time • Full-time<br>To Loop in the o Objills Feedere (DOEF A Open did Objing)                                                                                                    |  |  |  |  |  |  |  |
| Course/Certification Title : Sun Certified Java Associate (SCJA) ▼   Start Date : 10/03/2019   End Date : 10/03/2019   With the serve in the serve in the serve                                                                                             |  |  |  |  |  |  |  |
| Start Date *: 18/01/2019     End Date *: 14/03/2019     Funding Support Type *: Exam Fees        Fees: COURSE FEES*     StillsFuture Credit Claim Amount *: S\$ 00     S\$ 00 S\$ 100.00     SkillsFuture Credit Claim Amount *: S\$ 00     PEA Claim Amount *: S\$ 00     Node of Delivery *: Classroom     Mode of Training *: Part-time     Full-time                                                                                                    |  |  |  |  |  |  |  |
| Funding Support Type *: Exam Fees   Fees:   COURSE FEES* EXAM FEES*   S\$ 100.00   S\$ 100.00 S\$ 100.00 S\$ 100.00 S\$ 100.00 S\$ 100.00 S\$ 100.00 S\$ 100.00 S\$ 100.00 S\$ 100.00 S\$ 100.00 S\$ 100.00 S\$ 100.00 S\$ 100.00 S\$ 100.00 S\$ 100.00 S\$ 100.00 S\$ 100.00 S\$ 100.00 S\$ 100.00 S\$ 100.00 S\$ 100.00 S\$ 100.00 S\$ 100.00<                                                                                                    |  |  |  |  |  |  |  |
| Fees: COURSE FEES* EXAM FEES* TOTAL COURSE & EXAM FEES   S\$ 0.00 S\$ 100.00 S\$ 100.00   SkillsFuture Credit Claim Amount *:   S\$ 0.00 S\$ 0.00   PSEA Claim Amount *: S\$ 0.00   Mode of Delivery *: Classroom *   Classroom   Mode of Training *: Part-time   Full-time                                                                                                    |  |  |  |  |  |  |  |
| SkillsFuture Credit Claim Amount *: S\$ 0.00   PSEA Claim Amount *: S\$ 0.00   Mode of Delivery *: Classroom   Classroom Mode of Training *:   Part-time Full-time                                                                                                    |  |  |  |  |  |  |  |
| SkillsFuture Credit Claim Amount *: \$\$ 0.00   PSEA Claim Amount *: \$\$ 0.00   Mode of Delivery *: Classroom ▼    Classroom  Mode of Training *:  Part-time  Full-time                                                                                                    |  |  |  |  |  |  |  |
| SkillsFuture Credit Claim Amount *: S\$ 0.00<br>PSEA Claim Amount *: S\$ 0.00<br>Mode of Delivery *: Classroom •<br>Classroom<br>Mode of Training *: • Part-time • Full-time                                                                                                    |  |  |  |  |  |  |  |
| PSEA Claim Amount *: s\$ 0.00<br>Mode of Delivery *: Classroom  Classroom<br>Mode of Training *: Part-time Full-time<br>Action:                                                                                                    |  |  |  |  |  |  |  |
| Mode of Delivery *: Classroom  Classroom Mode of Training *: Part-time Full-time                                                                                                    |  |  |  |  |  |  |  |
| Classroom<br>Mode of Training * :  Part-time Full-time Action: The last the constitute Factors (POEEA Or colif. Obsides                                                                                                    |  |  |  |  |  |  |  |
| Mode of Training * :  Part-time Full-time  Action:  To begin the Obsille Futterne (DOE A Ore dift Obsize                                                                                                    |  |  |  |  |  |  |  |
| Action:                                                                                                    |  |  |  |  |  |  |  |
| Action:                                                                                                    |  |  |  |  |  |  |  |
| To have in the Obilla Future (DOFA One dit Obine                                                                                                    |  |  |  |  |  |  |  |
| LO KEV IN THE SKIIISFUTURE/PSEA CREDIT CLAIM                                                                                                    |  |  |  |  |  |  |  |
| Amount wood by aligible individual to offect the                                                                                                    |  |  |  |  |  |  |  |
| Amount used by eligible individual to offset the                                                                                                    |  |  |  |  |  |  |  |
| course fee                                                                                                    |  |  |  |  |  |  |  |
|                                                                                                    |  |  |  |  |  |  |  |

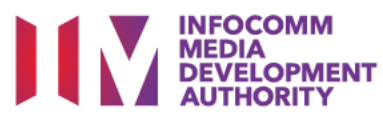

# **Upload Supporting Documents**

| APPLICATION ATTACHMENTS (APPLICABLE               | DR SME, STUDENTS AND NSF AGED 17-25)                                                                                                    |   |  |  |  |  |
|---------------------------------------------------|----------------------------------------------------------------------------------------------------|---|--|--|--|--|
| 2                                                 | <ul> <li><u>Checklist for Trainee Enrollment Application</u></li> <li>Please ensure all the required supporting documents are provided to IMDA for the application to be processed.</li> <li>Each file size upload is limit to 20MB or less. For files exceeding 20MB, please zip up the files or send the documents directly to IMDA.</li> <li>Max 1 Attachment Files.</li> <li>Attachment must be in JPG/PDF/ZIP/XLS/DOC format.</li> </ul> |   |  |  |  |  |
| Documents in Attached Files :                     | ✓ test                                                                                                    |   |  |  |  |  |
| Upload Files :                                    | UPLOADED FILES     ACTION BY     ACTION       Choose File     Step by Stepstration.pc                                                                                                    | I |  |  |  |  |
| Action:<br>Select the docum<br>list and upload th | ent attached from the check<br>e necessary documents                                                                                                    |   |  |  |  |  |

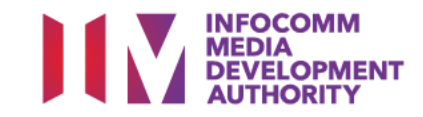

# Submit New Application

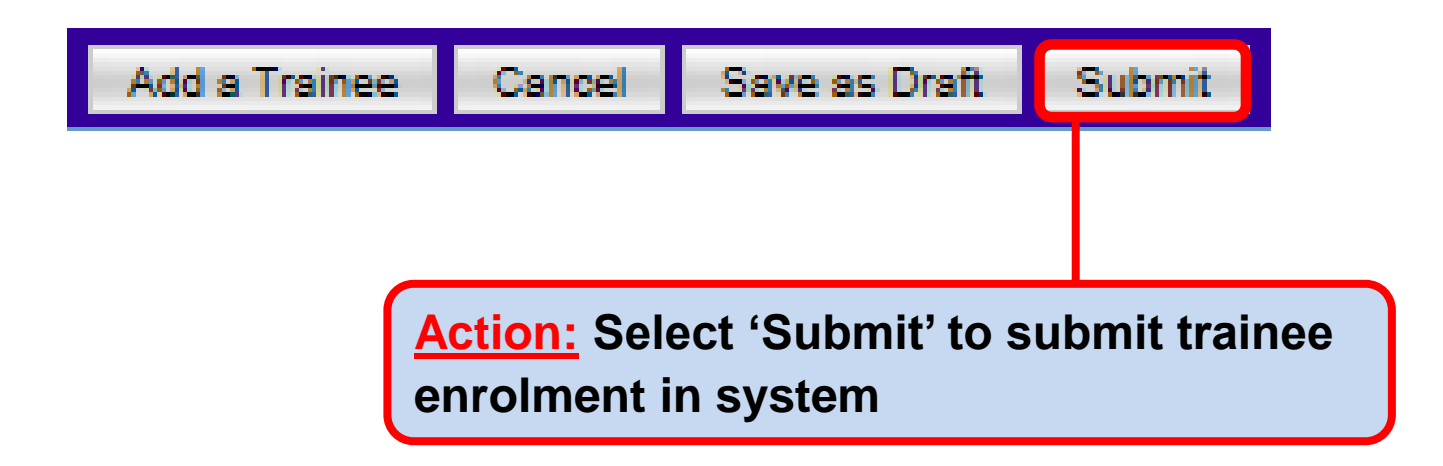

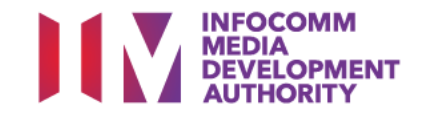

## **All Actions**

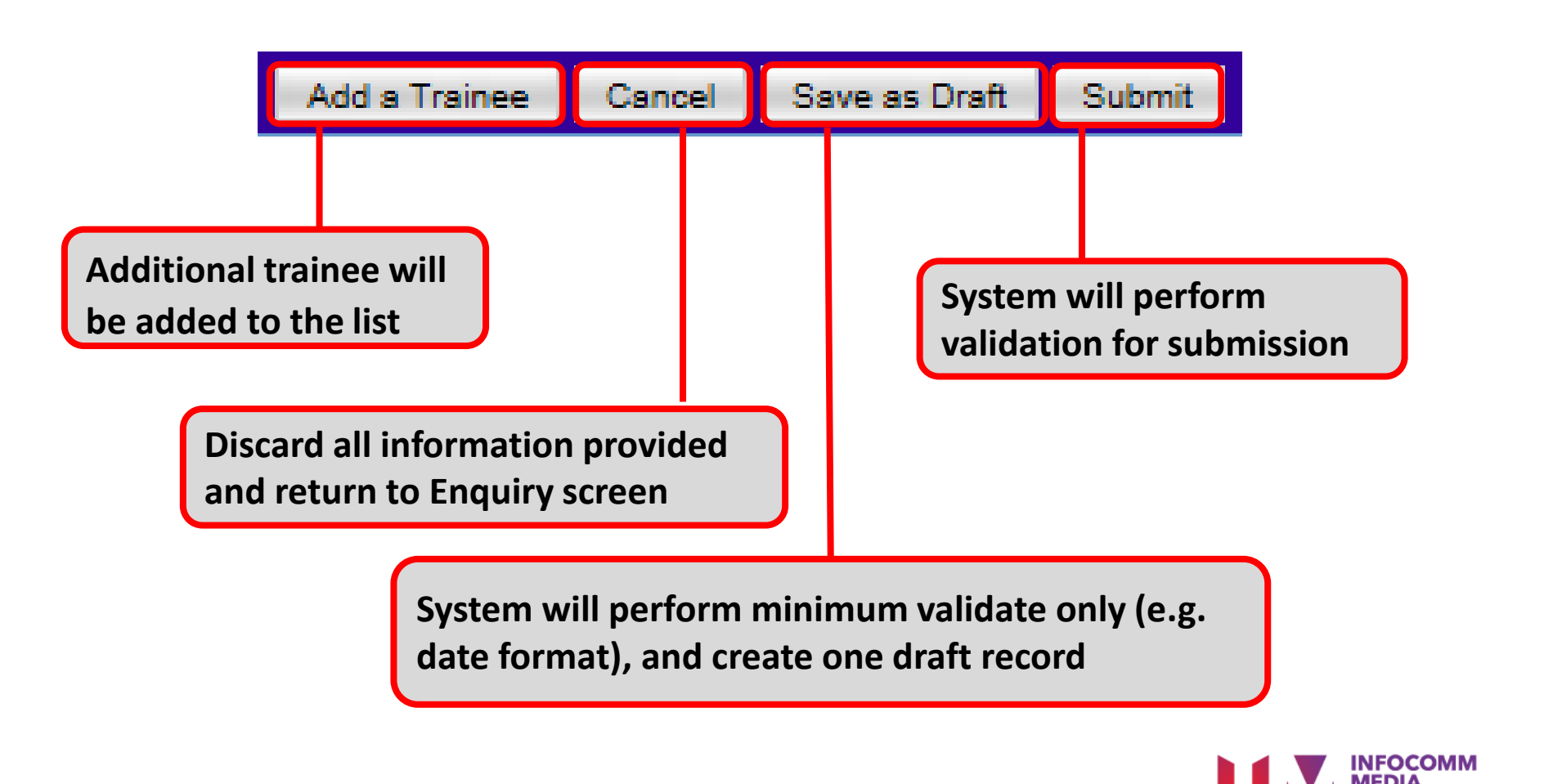

### Declaration

#### DECLARATION

- I declare that all information and particulars submitted in the enrolment record are true, accurate and correct.
- I hereby confirm that I have met the eligibility criteria stipulated for T-Assist: STG/TA.

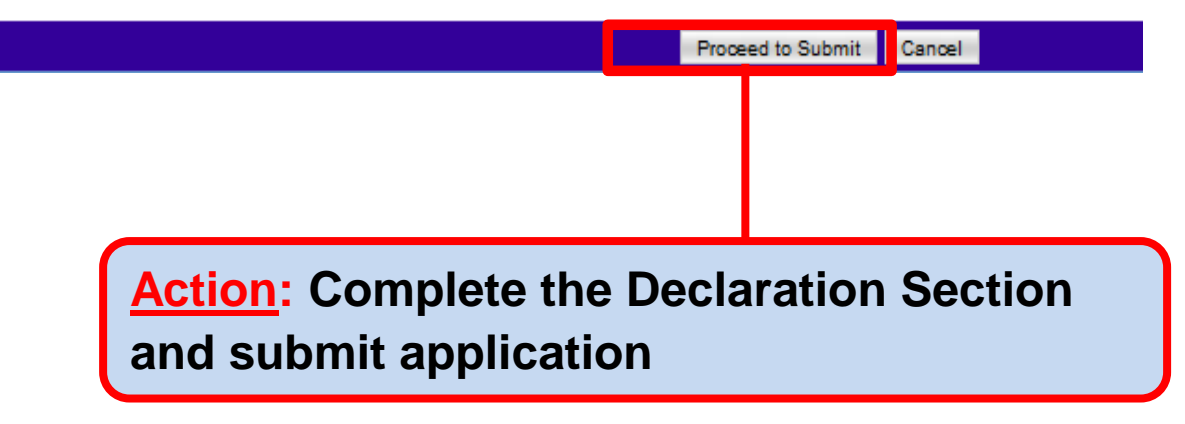

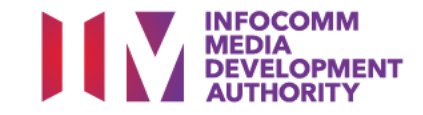

### **Successful Submission**

| Course                              | e Provider Administrative Officer (CITREP)               |
|-------------------------------------|----------------------------------------------------------|
| BOX                                 | Home >> Trainee Enrolment >> Trainee Enrolment Submitted |
| ENU                                 | SUBMITTED                                                |
| Course/Certification<br>Endorsement | Your Application has been submitted.                     |
| Trainee Enrolment                   | Your Trainee Enrolment ID is: F SF/001/EN/201901/024536  |
| Claim Application                   |                                                          |
| User Account Administration         | OK I I I I I I I I I I I I I I I I I I I                 |
| Organisation Account                |                                                          |
|                                     |                                                          |
| DG OUT                              |                                                          |

If the application is submitted successfully, a Trainee Enrolment ID will be issued in the format of <Programme Code>/<Term Code>/EN/<YYYMM>/<999999> for each trainee.

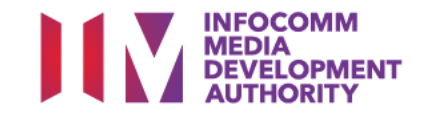

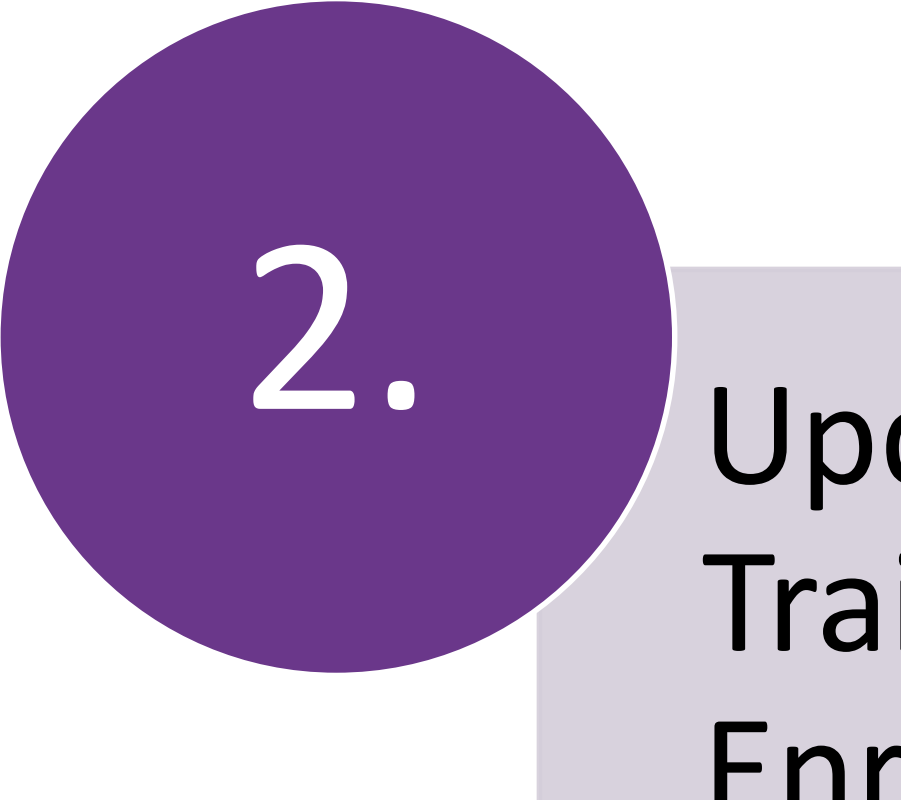

# Update Trainee Enrolment

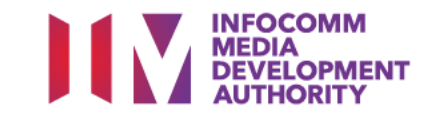

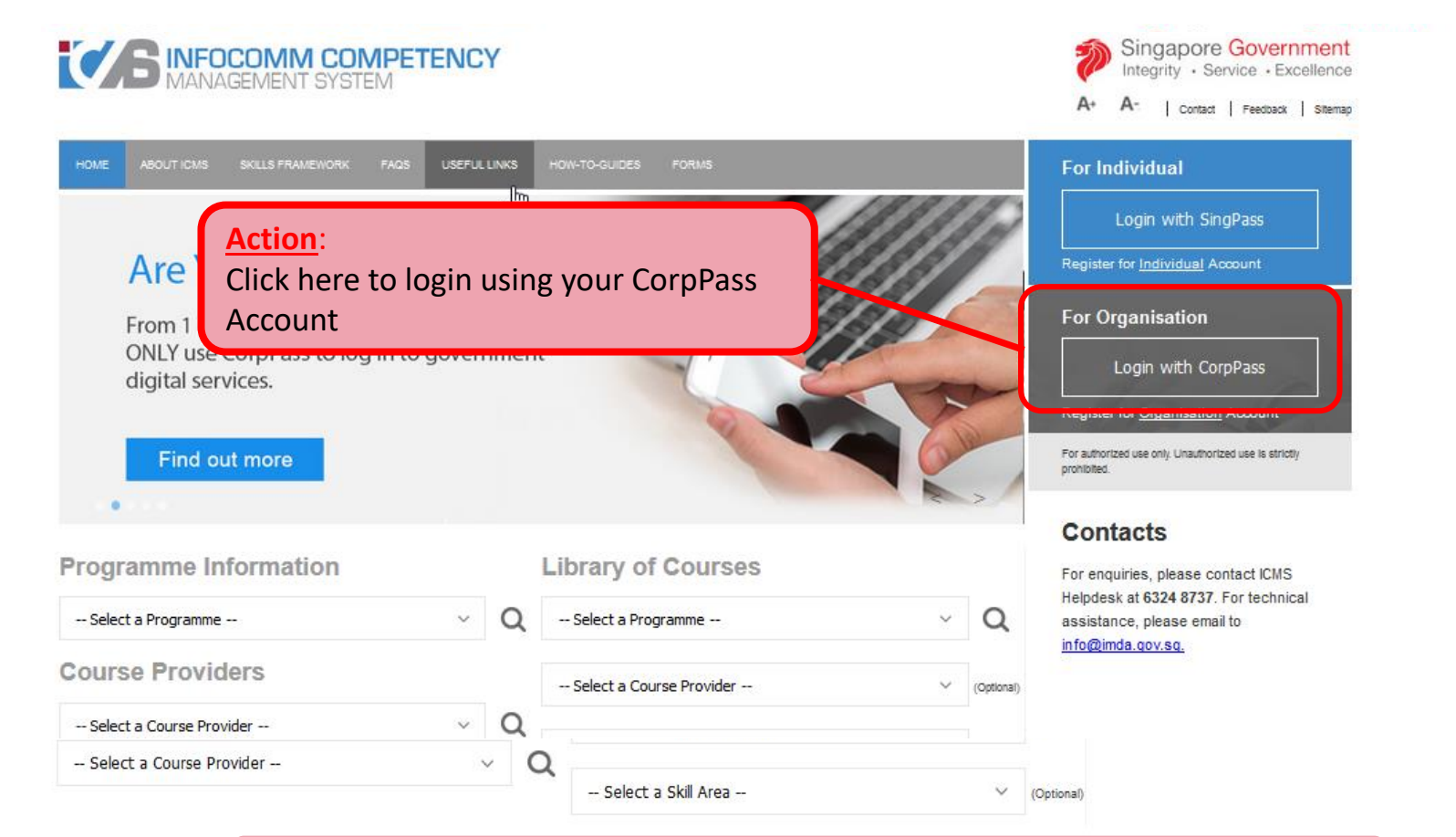

**Note:** For Organisation, CorpPass login is required.

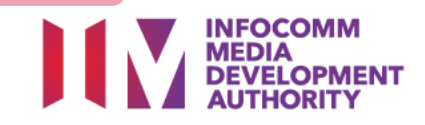

# **Program Type/Role Selection**

| HOME     | ABOUT ICMS SKILLS FRAMEWORK FAQS USEFUL LINKS HOW-TO-GUIDES FORMS |
|----------|-------------------------------------------------------------------|
| PROGRAM  | IME TYPE ACCESS                                                   |
|          | Programme Type *       CITREP      T-Assist Media Courses         |
| YOUR USE | R ROLES                                                           |
|          | Name of Organisation :                                            |
| S/N      | ROLE                                                              |
| 1.       | Certification Owner Administrative Officer(CO AO )                |
| 2.       | Certification Owner Approving Authority(CO AA )                   |
| з.       | Course Provider Administrative Officer(CP AO )                    |
| 4.       | Course Provider Approving Authority(CP AA )                       |
| 5.       | Sponsoring Organisation Administrative Officer(SO AO )            |
| 6.       | Sponsoring Organisation Approving Authority(SO AA )               |
|          | Back Logout                                                       |

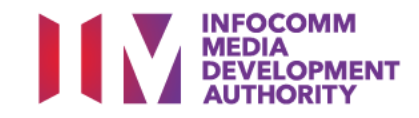

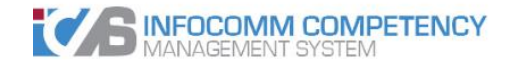

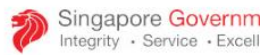

A+ A- | Contact | Feedback | S

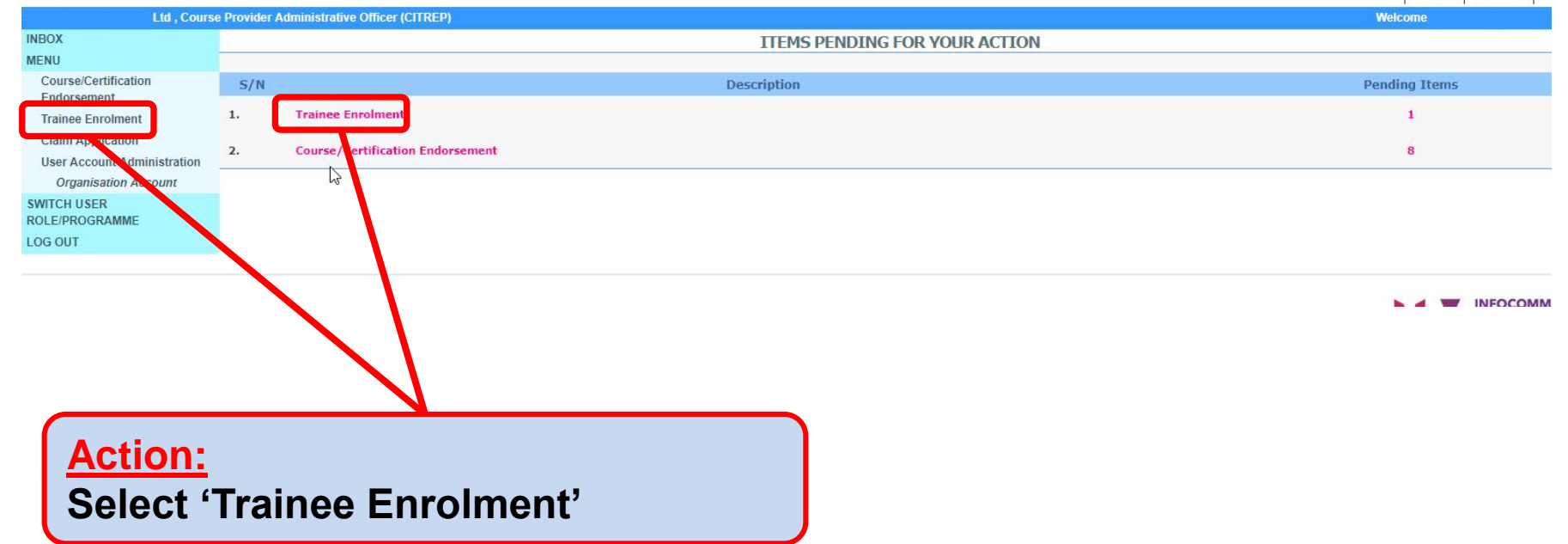

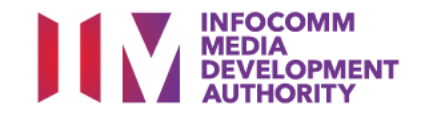

#### **Search Trainee Enrolment**

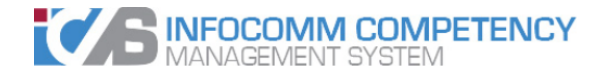

|                                     |                                            |                               | A+ | A- | Contact | Feedback | Sitemap |
|-------------------------------------|--------------------------------------------|-------------------------------|----|----|---------|----------|---------|
| .td , Cours                         | e Provider Administrative Officer (CITREP) |                               |    | We | lcome,  |          |         |
| INBOX                               | Home >> Trainee Enrolment                  |                               |    |    |         |          |         |
| MENU                                | TRAINEE ENROLMENT SEARCH                   |                               |    |    |         |          |         |
| Course/Certification<br>Endorsement | Trainee Enrolment ID :                     | 24536                         |    |    |         |          |         |
| Trainee Enrolment                   | Trainee Name :                             |                               |    |    |         |          |         |
| Claim Application                   | Trainee's NRIC No. :                       |                               |    |    |         |          |         |
| User Account Administration         | Programme Name :                           | - Select                      | Ψ. |    |         |          |         |
| Organisation Account                | Course/Certification Title :               |                               |    |    |         |          |         |
| SWITCH USER<br>ROLE/PROGRAMME       | Course/Certification Start Date From :     | (dd/mm/yyyy) To               |    |    |         |          |         |
| LOG OUT                             | Course/Certification End Date From :       | (dd/mm/yyyy) <b>To</b>        |    |    |         |          |         |
|                                     | Status :                                   | - Select V                    |    |    |         |          |         |
|                                     | Show Only Pending Items :                  |                               |    |    |         |          |         |
|                                     |                                            | Search New Enrolment          |    |    |         |          |         |
|                                     |                                            |                               |    |    | <       | < < >    | > >>    |
|                                     |                                            |                               |    |    |         |          |         |
| Act<br>Fill in                      | <mark>ion:</mark><br>n search criteria and | select 'Search'               |    |    |         |          |         |
| Ensure                              | 'Show Only Pending Items' chec             | box is uncheck when searching |    |    |         |          |         |

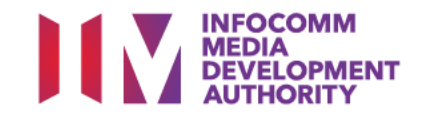

Singapore Government Integrity · Service · Excellence

5

## **Update Trainee Enrolment**

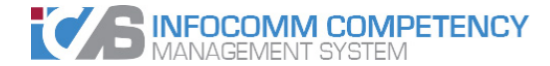

|                                        |                                          |                      |                        |                                  |                                        | A+           | A- Contac    | t Feedback        | Sitemap                 |
|----------------------------------------|------------------------------------------|----------------------|------------------------|----------------------------------|----------------------------------------|--------------|--------------|-------------------|-------------------------|
| , Cours                                | Provider Administrative Officer (CITREP) |                      |                        |                                  |                                        |              | Welcome, '   |                   | Luan                    |
| INBOX                                  | Home >> Trainee Enrolment                |                      |                        |                                  |                                        |              |              |                   |                         |
| MENU                                   | TRAINEE ENROLMENT SEARCH                 |                      |                        |                                  |                                        |              |              |                   |                         |
| Course/Certification<br>Endorsement    | Trainee Enrolment ID                     | : 024536             |                        |                                  |                                        |              |              |                   |                         |
| Trainee Enrolment<br>Claim Application | Trainee's NRIC No.                       | :                    |                        |                                  |                                        |              |              |                   |                         |
| User Account Administration            | Programme Name                           | : Select             |                        |                                  |                                        | Ŧ            |              |                   |                         |
| Organisation Account                   | Course/Certification Title               | :                    |                        |                                  |                                        |              |              |                   |                         |
| SWITCH USER<br>ROLE/PROGRAMME          | Course/Certification Start Date From     | 417999<br>12         | (dd/mm/yyyy) <b>To</b> | 477799 (d                        | d/mm/yyyy)                             |              |              |                   |                         |
| LOG OUT                                | Course/Certification End Date From       |                      | (dd/mm/yyyy) To        | (d                               | d/mm/yyyy)                             |              |              |                   |                         |
|                                        | Status<br>Show Only Pending Items        | : Select •           | Sea                    | arch New Enrolment               |                                        |              |              | << <              | > >>                    |
|                                        |                                          |                      |                        |                                  |                                        |              |              |                   |                         |
|                                        | S/N Trainee Enrolment ID Applica         | nt Name Trainee Name | Trainee's<br>NRIC No.  | Programme Name                   | Course/Certification Title             | Start Date   | End Date S   | itatua Antion     | History                 |
|                                        | 1. SF/001/EN/201901/024536               | e                    |                        | Skill Framework<br>Programme 001 | Sun Certified Java<br>Associate (SCJA) | 19/01/2019   | 14/03/2019 A | ctiv Update       | iew<br>listory          |
|                                        |                                          |                      |                        |                                  |                                        |              |              | No. of<br>Total r | 1 page(s)<br>ecords : 1 |
|                                        |                                          |                      |                        |                                  | <u>Actio</u>                           | <u>n</u> : s | elect        | 'Upd              | ate'                    |

INFOCOMM MEDIA DEVELOPMENT AUTHORITY

Singapore Government Integrity · Service · Excellence

5

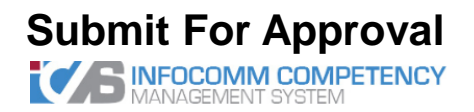

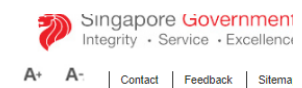

| Ltd , Cours                         | e Provider Administrative Officer (CITREP)                                                                                                    |                                                                                                    | Welcome, Veronica Tay Shiong Luan                                                       |
|-------------------------------------|----------------------------------------------------------------------------------------------------|----------------------------------------------------------------------------------------------------|-----------------------------------------------------------------------------------------|
| NBOX                                | Home >> Trainee Enrolment >> Update Trainee Enrolment Details                                                                                                    |                                                                                                    |                                                                                         |
| MENU                                | TRAINEE ENROLMENT                                                                                                    |                                                                                                    |                                                                                         |
| Course/Certification<br>Endorsement | Please fill in the following information. Fields marked * must be con                                                                                                    | leted.                                                                                                    |                                                                                         |
| Trainee Enrolment                   | Enrolment ID :                                                                                                    | SF/001/EN/201901/024536                                                                                                    |                                                                                         |
| Claim Application                   | Submission Date :                                                                                                    | 18/01/2019                                                                                                    |                                                                                         |
| User Account Administration         | Programme Name :                                                                                                    | Skill Framework Programme 001                                                                                                    |                                                                                         |
| Organisation Account                | Enrolment Status * :                                                                                                    | Active T                                                                                                    |                                                                                         |
| SWITCH USER<br>ROLE/PROGRAMME       | TRAINEE INFORMATION                                                                                                    |                                                                                                    |                                                                                         |
| LOG OUT                             | Application Category * :                                                                                                    | Organisation-Sponsored     Self-Sponsored                                                                                                    |                                                                                         |
|                                     | Name of Sponsoring Organisation * :                                                                                                    |                                                                                                    |                                                                                         |
|                                     | Name of Trainee (as in NRIC) * :                                                                                                    | Trainee's NRIC No. * :                                                                                                    |                                                                                         |
|                                     | Contact No. * :                                                                                                    | Email Address * :                                                                                                    |                                                                                         |
|                                     | Date of Birth * :                                                                                                    | 01/01/1972 Defession * :                                                                                                    | Full-Time National Service (NSF)                                                        |
|                                     | Citizenship * :<br>Trainee Type * :<br>COURSE/CERTIFICATION INFORMATION<br>APPLICATION ATTACHMENTS (APPLICABLE FOR SME, STI<br>Documents in Attached Files :<br>Upload Files :<br>(Max 1 Files/Attachment must be in JPG/PDF/IZP/XLS/DOC<br>format. Max size is 20MB Per File) | <ul> <li>Singap<br/>Singap</li> <li>Singap</li> <li>Small Media</li> <li>Modify with relevant<br/>information in trainee<br/>enrolment form</li> <li>Fill in reason and Click<br/>'Submit'</li> <li>UPLOADED</li> </ul> | Professional  Student  Small Medium Enterprise (SME)   ACTION BY  ACTION  CP A0  Remove |
|                                     |                                                                                                    | Choose File No file chosen                                                                                                    |                                                                                         |
|                                     | CHANGE REQUEST BY CP AO                                                                                                    |                                                                                                    |                                                                                         |
|                                     | Reason for Change * :                                                                                                    |                                                                                                    |                                                                                         |
|                                     |                                                                                                    |                                                                                                    |                                                                                         |
|                                     |                                                                                                    | Cancel Submit                                                                                                    |                                                                                         |
|                                     |                                                                                                    |                                                                                                    |                                                                                         |

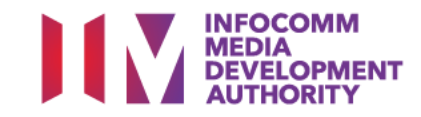

### Declaration

#### DECLARATION

I declare that all information and particulars submitted in the enrolment record are true, accurate and correct.

I hereby confirm that I have met the eligibility criteria stipulated for T-Assist: STG/TA.

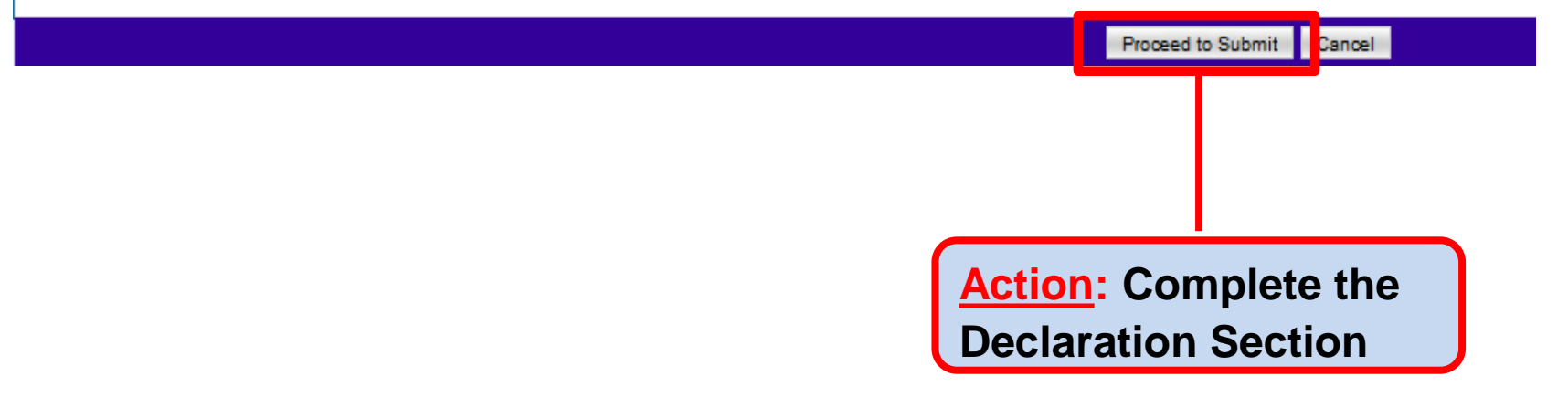

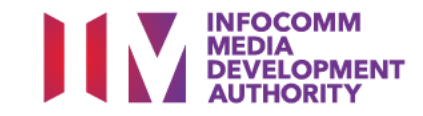

#### **Successful Submission**

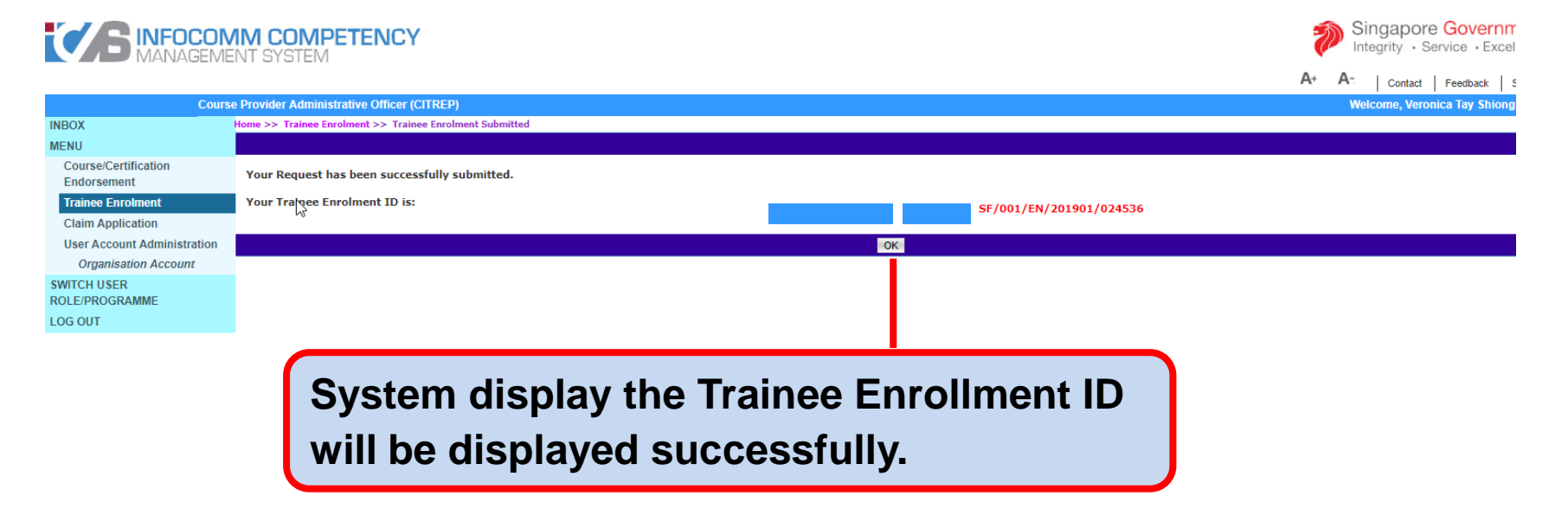

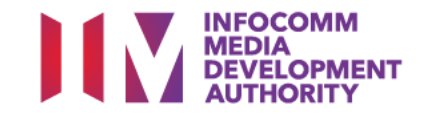

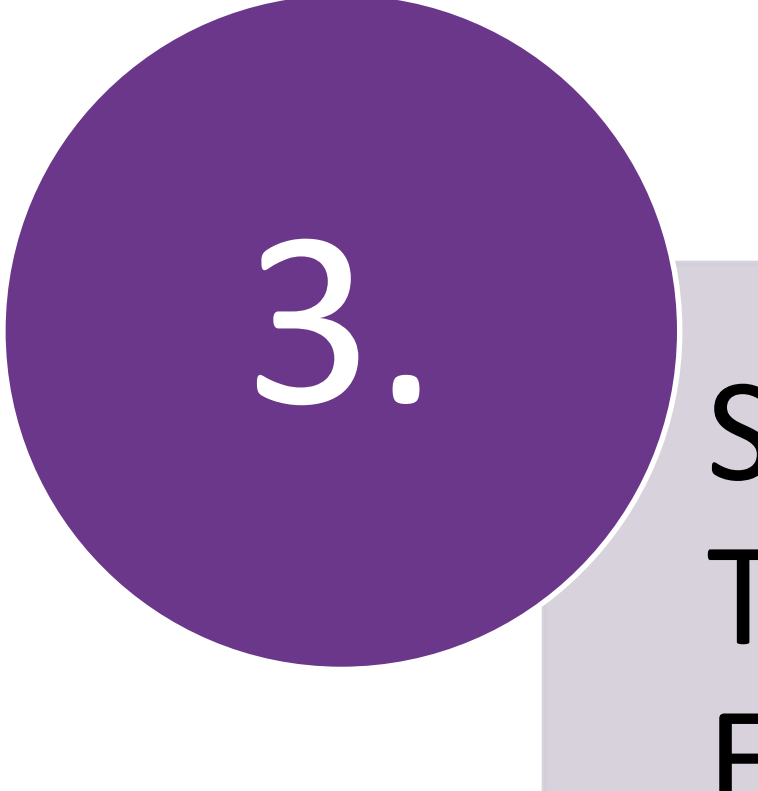

# Search/View Trainee Enrolment

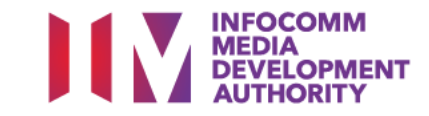

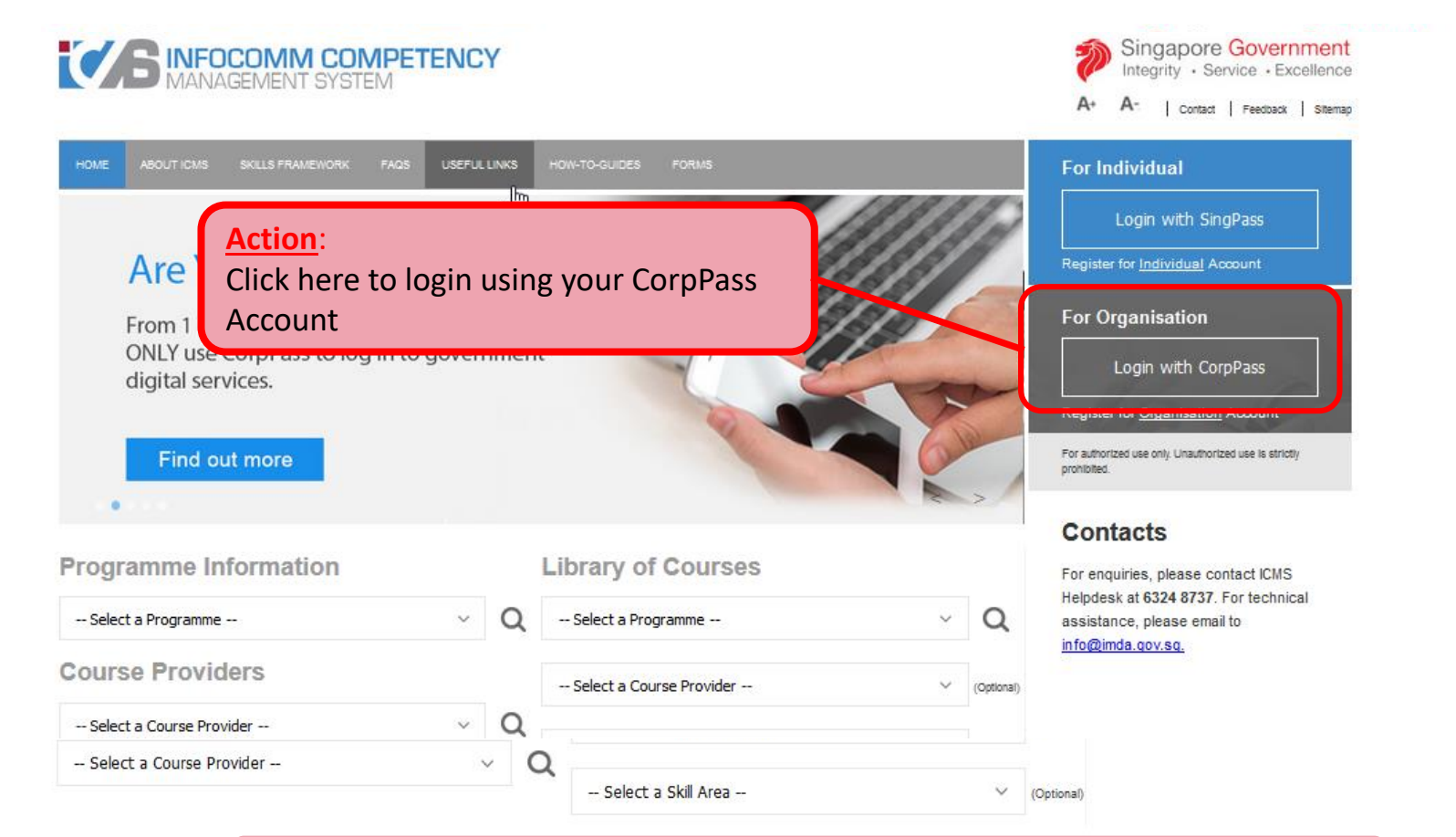

**Note:** For Organisation, CorpPass login is required.

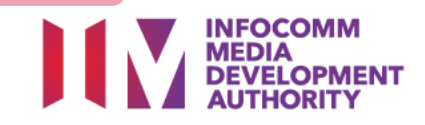

# **Program Type/Role Selection**

| HOME     | ABOUT ICMS SKILLS FRAMEWORK FAQS USEFUL LINKS HOW-TO-GUIDES FORMS |
|----------|-------------------------------------------------------------------|
| PROGRAM  |                                                                   |
|          | Programme Type * 💿 CITREP 🔍 T-Assist Media Courses                |
| YOUR USE | ER ROLES                                                          |
|          | Name of Organisation :                                            |
| S/N      | ROLE                                                              |
| 1.       | Certification Owner Administrative Officer(CO AO )                |
| 2.       | Certification Owner Approving Authority(CO AA )                   |
| з.       | Course Provider Administrative Officer(CP AO )                    |
| 4.       | Course Provider Approving Authority(CP AA ) Select CP AO Role     |
| 5.       | Sponsoring Organisation Administrative Officer(SO AO )            |
| 6.       | Sponsoring Organisation Approving Authority(SO AA )               |
|          | Back Logout                                                       |

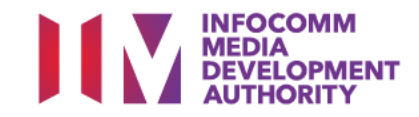

#### **Search Trainee Enrolment**

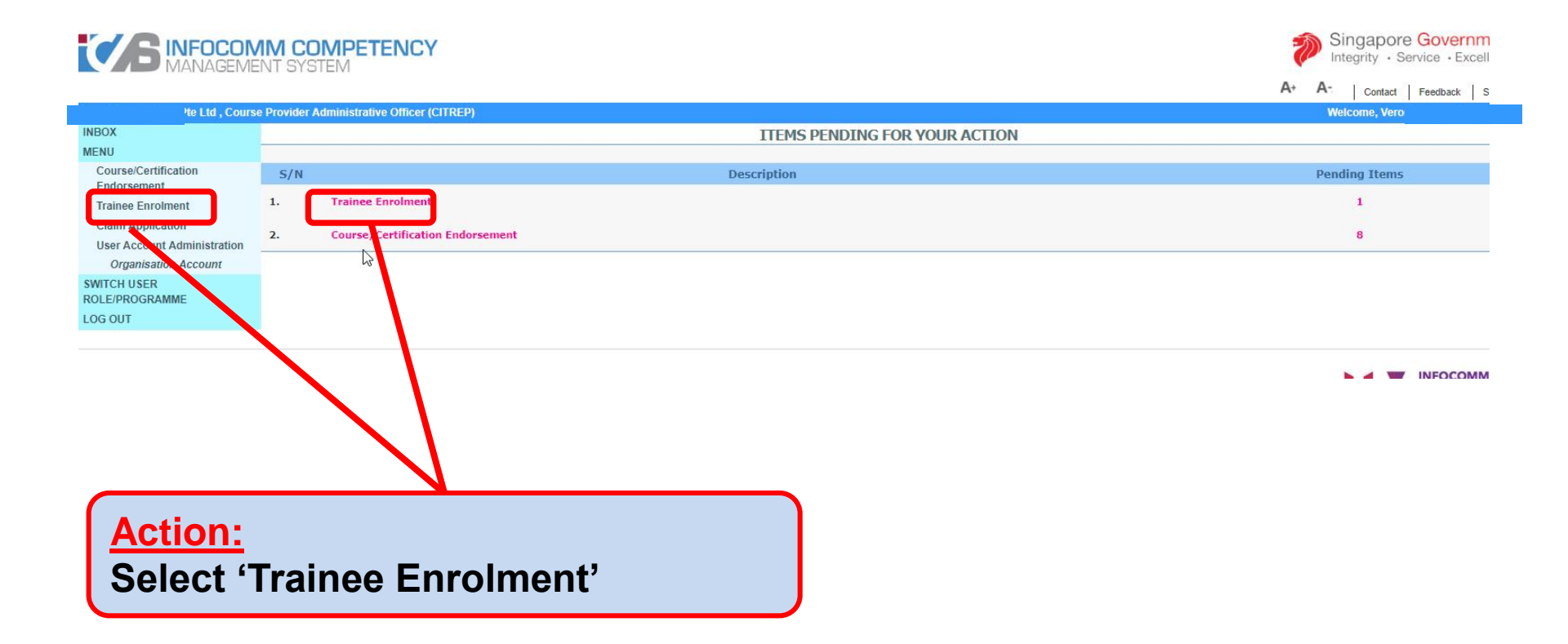

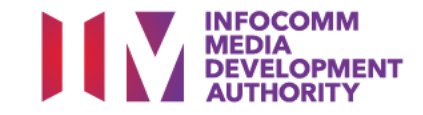

### **Search Trainee Enrolment**

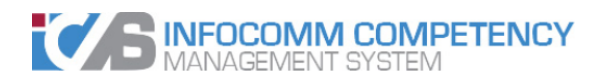

|                               |                                            |                                        | A+ | A-  | Contact Feedback | Siteman |
|-------------------------------|--------------------------------------------|----------------------------------------|----|-----|------------------|---------|
| Su, Cours                     | e Provider Administrative Officer (CITREP) |                                        |    | Wel |                  |         |
| INBOX                         | Home >> Trainee Enrolment                  |                                        |    |     |                  |         |
| MENU                          | TRAINEE ENROLMENT SEARCH                   |                                        |    |     |                  |         |
| Course/Certification          | Trainee Enrolment ID:                      | 024536                                 |    |     |                  |         |
| Trainee Enrolment             | Trainee Name :                             |                                        |    |     |                  |         |
| Claim Application             | Trainee's NRIC No. :                       |                                        |    |     |                  |         |
| User Account Administration   | Programme Name :                           | Select                                 |    |     |                  |         |
| Organisation Account          | Course/Certification Title :               |                                        |    |     |                  |         |
| SWITCH USER<br>ROLE/PROGRAMME | Course/Certification Start Date From :     | (dd/mm/yyyy) To (dd/mm/yyyy)           |    |     |                  |         |
| LOG OUT                       | Course/Certification End Date From :       | (dd/mm/yyyy) To (dd/mm/yyyy)           |    |     |                  |         |
|                               | Status :                                   | Select V                               |    |     |                  |         |
|                               | Show Only Pending Items :                  |                                        |    |     |                  |         |
|                               |                                            | Search Bew Enrolment                   |    |     |                  |         |
|                               |                                            |                                        |    |     |                  | / //    |
|                               |                                            |                                        |    |     |                  |         |
|                               |                                            |                                        |    |     |                  |         |
| Ac                            | tion:                                      |                                        |    |     |                  |         |
| Fil                           | l in search criteria                       | and select 'Search'                    |    |     |                  |         |
| Ens                           | ure 'Show Only Pending Item                | s' check box is uncheck when searching |    |     |                  |         |

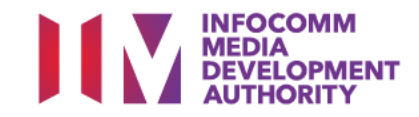

Singapore Government Integrity · Service · Excellence

## **View Trainee Enrolment**

| <b>INFOCOM</b><br>MANAGEM     | IM COMPETENCY<br>ENT SYSTEM             |                                       |                                           | Í                       | Singapore Government<br>Integrity · Service · Excellence |
|-------------------------------|-----------------------------------------|---------------------------------------|-------------------------------------------|-------------------------|----------------------------------------------------------|
|                               |                                         |                                       |                                           | A+                      | A- Contact Feedback Sitemap                              |
|                               | rovider Administrative Officer (CITREP) |                                       |                                           |                         | Welcome, '                                               |
| INBOX                         | Home >> Trainee Enrolment               |                                       |                                           |                         |                                                          |
| MENU                          | TRAINEE ENROLMENT SEARCH                |                                       |                                           |                         |                                                          |
| Course/Certification          | Trainee Enrolment ID : 024              | 4536                                  |                                           |                         |                                                          |
| Trainee Enrolment             | Trainee Name :                          |                                       |                                           |                         |                                                          |
| Claim Application             | Trainee's NRIC No. :                    |                                       |                                           |                         |                                                          |
| User Account Administration   | Programme Name : S                      | Select                                |                                           |                         |                                                          |
| Organisation Account          | Course/Certification Title              |                                       |                                           |                         |                                                          |
| SWITCH USER<br>ROLE/PROGRAMME | Course/Certification Start Date From :  | (dd/mm/yyyy) <b>To</b>                | (dd/mm/yyyy)                              |                         |                                                          |
| LOG OUT                       | Course/Certification End Date From :    | (dd/mm/yyyy) To                       | (dd/mm/yyyy)                              |                         |                                                          |
|                               | Status : -S                             | Select 🔻                              | ch New Enrolment                          |                         |                                                          |
|                               |                                         |                                       |                                           |                         | << < > >>                                                |
|                               |                                         |                                       | N                                         |                         |                                                          |
| _                             | S/N Trainee Enrolment ID Applicant Nam  | me Trainee Trainee's<br>Name NRIC No. | Programme Name Course/Certifi             | cation Title Start Date | End Date Status Action History                           |
|                               | 1. SF/001/EN/201901/024536              |                                       | vork Sun Certified 3<br>001 Associate (SC | ava 19/01/2019<br>A)    | 14/03/2019 Active Update View<br>History                 |
| _                             |                                         |                                       |                                           |                         | No. 1 of 1 page(s)<br>Total records : 1                  |
|                               | A <u>ction</u> :<br>Select Hyperlink    | of Trainee                            | Enrolment I                               | D                       |                                                          |

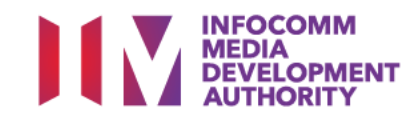

# **View Application Form**

|                              |                                                               |                                         |            |                          | A+                              | A- Contact Feedback Sitem |
|------------------------------|---------------------------------------------------------------|-----------------------------------------|------------|--------------------------|---------------------------------|---------------------------|
| ioui                         | rse Provider Administrative Officer (CITREP)                  |                                         |            |                          |                                 | Welcom                    |
| INBOX                        | Home >> Trainee Enrolment >> View Trainee Enrolment Details   |                                         |            |                          |                                 |                           |
| MENU<br>Course/Certification | Foreiment ID :                                                | SE/001/EN/201901/024536                 |            |                          |                                 |                           |
| Endorsement                  | Submission Date -                                             | 18/01/2019                              |            |                          |                                 |                           |
| Trainee Enrolment            | Brogramme Name :                                              | Skill Framework Programme 001           |            |                          |                                 |                           |
| Claim Application            | Foglande Nation                                               | A store                                 |            |                          |                                 |                           |
| Organisation Account         | Enroiment Status :                                            | Active                                  |            |                          |                                 |                           |
| SWITCH USER                  | TRAINEE INFORMATION                                           |                                         |            |                          |                                 |                           |
| ROLE/PROGRAMME               | Application Category :                                        |                                         |            |                          |                                 |                           |
| LOG OUT                      | Name of Sponsoring Organisation :                             |                                         |            |                          |                                 |                           |
|                              | Name of Trainee (as in NRIC) :                                |                                         |            | Trainee's NRIC No        |                                 |                           |
|                              | Contact No. :                                                 |                                         |            | Email Address            |                                 |                           |
|                              | Date of Birth :                                               | 01/01,                                  |            | Profession               | : Professional                  |                           |
|                              | Citizenship :                                                 | Singaporean                             |            |                          |                                 |                           |
|                              | Trainee Type :                                                | Small Medium Enterprise (SME)           |            | Type of Organisation     | : Small Medium Enterprise (SME) |                           |
|                              | COURSE/CERTIFICATION INFORMATION                              |                                         |            |                          |                                 |                           |
|                              | Course Provider :                                             | 4                                       |            |                          |                                 |                           |
|                              | Course/Certification Title :                                  | Sun Certified Java Associate (SCJA)     |            |                          |                                 |                           |
|                              | Start Date :                                                  | 19/01/2019 (dd/mm/yyyy)                 |            | End Date                 | : 14/03/2019 (dd/mm/yyyy)       |                           |
|                              | Funding Support Type :                                        | Exam Fees                               |            |                          |                                 |                           |
|                              | Fees :                                                        | Course Fees                             | Exam Fees  | Total Course & Exam Fees |                                 |                           |
|                              |                                                               | S\$ 0.00 👩                              | S\$ 0.00 💮 | S\$ 0.00 👩               |                                 |                           |
|                              | Mode of Delivery :                                            | Classroom                               |            |                          |                                 |                           |
|                              |                                                               | Classroom                               |            |                          |                                 |                           |
|                              |                                                               | Mode of Training : Full-time            |            |                          |                                 |                           |
|                              |                                                               | Total Duration : 30.0 Days              |            |                          |                                 |                           |
|                              | APPLICATION ATTACHMENTS (APPLICABLE FOR SME, STUDENTS AND NSI | F AGED 17-25)                           |            |                          |                                 |                           |
|                              | Documents in Attached Files :                                 | ✓ test                                  |            |                          |                                 |                           |
|                              | Unload Files                                                  |                                         |            |                          | ACTION DV                       | ACTION                    |
|                              | opided mes -                                                  | Step by Step Guide for Registration.pdf | _          |                          | CP AO                           | ACTION                    |
|                              |                                                               |                                         |            |                          |                                 |                           |
|                              |                                                               |                                         |            | 304                      |                                 |                           |
|                              |                                                               |                                         |            |                          |                                 |                           |
|                              |                                                               |                                         |            |                          |                                 |                           |
|                              |                                                               |                                         |            |                          |                                 |                           |
|                              |                                                               |                                         |            |                          |                                 |                           |
|                              |                                                               | ction: Salast (                         | Dook?      | to return ecorch near    |                                 |                           |
|                              |                                                               | <b>CUOII.</b> Select 1                  | Dack       | to return search page    | <b>*</b>                        |                           |
|                              |                                                               |                                         |            |                          |                                 |                           |
|                              |                                                               |                                         |            |                          |                                 |                           |

INFOCOMM MEDIA DEVELOPMENT AUTHORITY